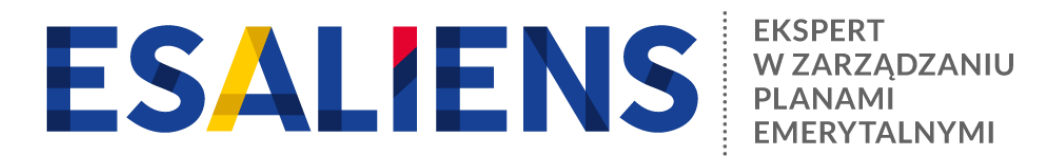

## **E-PPK - ZAWARCIE UMOWY O ZARZĄDZANIE**

| 1 | PRZYGOTUJ SIĘ                                                                                                    |
|---|----------------------------------------------------------------------------------------------------|
|   | <ul> <li>WERSJA ELEKTRONICZNA: Przygotuj telefon i komputer z dostępem do Internetu         <ul> <li>umowę możesz zawrzeć elektronicznie</li> </ul> </li> </ul>             |
|   | <ul> <li>WERSJA PAPIEROWA: W przypadku konieczności wydruku umowy przygotuj dodatkowo<br/>drukarkę i skaner</li> </ul>                                                      |
| 2 | WEJDŹ NA STRONĘ https://esaliens24.pl/ppk/umowa/start                                                                                                    |
|   | Określ wielkość zatrudnienia                                                                                                    |
|   | Odznacz wymagane oświadczenia                                                                                                    |
| 3 | WPROWADŹ DANE FIRMY                                                                                                    |
|   | Postępuj zgodnie z wytycznymi pojawiającymi się na ekranie                                                                                                    |
|   | Podaj NIP, REGON, dane adresowe pracodawcy, liczbę zatrudnionych                                                                                                    |
| 4 | WPROWADŹ DANE OSOBY DO KONTAKTU                                                                                                    |
|   | <ul> <li>Wprowadź dane kontaktowe osoby do kontaktu / administratora po stronie<br/>przeodowcy (imie, pazwiska, polski pumor komórkowy, adres, amail)</li> </ul>            |
|   | <ul> <li>Wskazana osoba otrzyma na podany e-mail login do serwisu e-PPK</li> </ul>                                                                                          |
|   | <ul> <li>Wprowadź dane osoby rejestrującej wniosek o zawarcie umowy</li> </ul>                                                                                              |
| 5 | WPŁATA DODATKOWA PRACODAWCY                                                                                                    |
| % | Jeśli pracodawca nie będzie finansował wpłat dodatkowych, zaznacz "BRAK"                                                                                                    |
|   | <ul> <li>Jeśli pracodawca będzie finansował wpłaty dodatkowe, wybierz odpowiedni<br/>wariant: stała wysokość dla wszystkich lub zróżnicowana i określ jej zasady</li> </ul> |
| 6 | WPROWADŹ DANE OSOBY PODPISUJĄCEJ                                                                                                    |
|   | <ul> <li>Wprowadź dane kontaktowe osoby lub osób uprawnionych do podpisania umowy</li> <li>Wskazano osoby otrzymaja, o-majil z linkjom do umowy</li> </ul>                  |

## **ZWERYFIKUJ UMOWĘ**

|   | <ul> <li>WERSJA ELEKTRONICZNA: Osoby wskazane do podpisania potwierdzają umowę,<br/>wpisując kod otrzymany przez SMS</li> <li>WERSJA PAPIEROWA: Wydrukuj, przekaż do podpisu i NASTĘPNIE zeskanuj<br/>podpisaną przez pracodawcę umowę, a skan dołącz w serwisie e-PPK</li> </ul> |
|---|----------------------------------------------------------------------------------------------------|
| 8 | UMOWA TRAFIA DO PODPISU PRZEZ ESALIENS                                                                                                    |
|   |                                                                                                    |

9

WERSJA ELEKTRONICZNA: po podpisaniu umowy przez przedstawiciela Esaliens jej • status zmieni się na KOMPLETNA

- WERSJA PAPIEROWA: po załączeniu skanu umowy podpisanej przez • przedstawiciela Esaliens jej status zmieni się na KOMPLETNA
- Osoby podpisujące umowę oraz wskazani administratorzy po stronie pracodawcy • dostają na adres e-mail komunikat o podpisaniu umowy przez TFI

**UMOWA ZAKOŃCZONA OTRZYMUJE STATUS AKTYWNA**